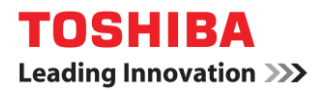

| Scope of Disclosure | Corporate Use only      |
|---------------------|-------------------------|
| Classification      | Standard                |
| Handling            | Do not copy or transfer |
| Document Type       | Guide                   |

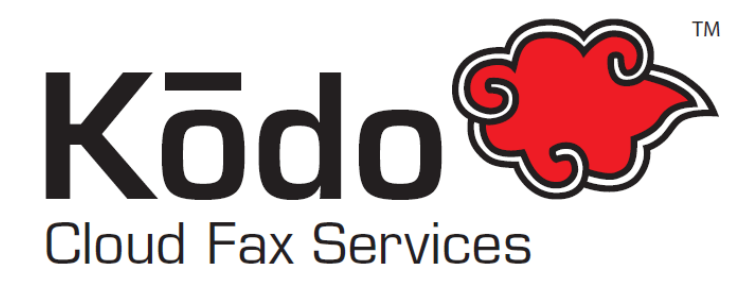

## How to Receive a Fax from Email

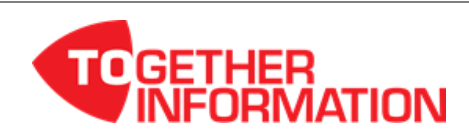

| Scope of Disclosure | Corporate Use only      |
|---------------------|-------------------------|
| Classification      | Standard                |
| Handling            | Do not copy or transfer |
| Document Type       | Guide                   |

## How to Receive a Fax from Email

To receive faxes via email using the Kōdo Cloud Fax Fax to Email receive service you require the following:

- ✓ An online account with Kodo Cloud Fax
- ✓ An active Kōdo Cloud Fax Fax to Email number service
- ✓ Your email address added as a 'Receive Address' on your Kōdo Cloud Fax account

## Using the Kōdo Cloud Fax Fax to Email receive service, you can receive faxes anywhere you have email. Once you have a Kōdo Cloud Fax Fax to Email number service setup, next you need to ensure is your email address is added to receive faxes:

- 1. Login to your Kodo Cloud Fax account. URL: https://efax.kodocloud.com.au/
- 2. Under 'Receive Faxes' select 'Manage Fax Numbers'.

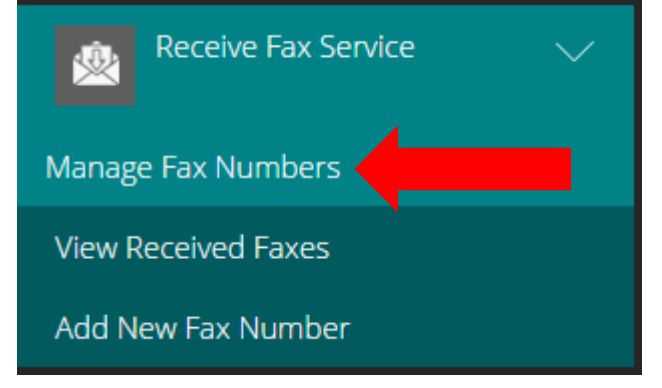

- **3.** Under 'Manage Fax Numbers', here you can choose your fax number/s and add and delete email addresses to receive incoming faxes.
- 4. You can also choose the format to receive all faxes in, under 'Send Received Faxes and PDF or TIFF' select your preferred format, then select 'Save Changes'.
- 5. All successfully received fax messages/pages will now be delivered by Kodo Cloud Fax to your nominated email address/s.
- 6. Copies of all 'received' faxes are also available for viewing and downloading from the 'View Received Faxes' option.

For more information please contact your local Toshiba representative.

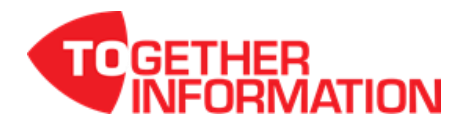